## JNPT GATE AUTOMATION PROCESS – REGISTRATION (TRUCK AND DRIVER)

## EFORM13 EXPORT

After Login, Click on Registration. A Pop-Up will be screen as below Screen

| alter JNP Con    | ainer Terminal User: admin                                      | Registration |  |  |  |  |
|------------------|-----------------------------------------------------------------|--------------|--|--|--|--|
| Setup ) Po       | Registration<br>• Truck Registration<br>• Truck Booking<br>Cose |              |  |  |  |  |
| Powered by VnVCS |                                                                 |              |  |  |  |  |

Select the required from the screen - Driver Registration

|             | 1) -                        |            |               |
|-------------|-----------------------------|------------|---------------|
| MH23HG1232  | Driver Registration         |            |               |
| ERJ01GB3322 |                             |            |               |
| 12345       |                             |            |               |
|             |                             |            |               |
|             |                             |            |               |
|             |                             |            |               |
|             |                             |            |               |
|             | Driver License Number:      | MH23HG1232 | *             |
|             | Driver Name:                | SAGAR      | 」<br>]∗       |
|             | Transata Name               |            | ]             |
|             | Drives Liesens Convueled    |            | Preuse        |
|             | And han Cond. Converting de |            | Browse Upload |
|             | Additar Card Copy upload:   |            | Drowse Opioad |
|             | Mobile number:              |            |               |
|             |                             |            |               |
|             |                             |            |               |
|             |                             |            |               |
|             |                             |            |               |
|             |                             |            |               |
|             |                             |            |               |
|             |                             |            |               |
|             |                             |            |               |
|             |                             |            |               |
|             |                             | Add Edit   |               |

Select the required from the screen - Truck Registration

|              |                                         |            |        |        | 1 |
|--------------|-----------------------------------------|------------|--------|--------|---|
|              | Y                                       |            |        |        |   |
| MH12AB2343   | Truck Registration                      |            |        |        |   |
| MP01MP0001   | -                                       |            |        |        |   |
| MH06AQ8227   |                                         |            |        |        |   |
| GJ16GT1245   |                                         |            |        |        |   |
| MH06AQ8229   |                                         |            |        |        |   |
| MH23HG1232   |                                         |            |        |        |   |
| RJ01GB3322   |                                         |            |        |        |   |
| PB09GL1020   |                                         |            |        |        |   |
| MH06AQ8228   | Truck License Number:                   | MH12AB2343 | *      |        |   |
| 🗟 GJ12AZ2541 | Truck Tupor                             | 40         | *      |        |   |
| MH46BB6288   | Huck type.                              | 40         | -      |        |   |
| MP01MP0002   | Truck RC upload:                        |            | Browse | Upload |   |
| RJ96TB1496   | Trucking Company:                       |            |        |        |   |
| RJ98TL1478   | Owner Name:                             |            |        |        |   |
| E RJ15AB3654 | Owner Aadhar Card/Passport/Copy upload: |            | Browse | Upload |   |
| MH77GT1478   | Mahila sumbari                          |            |        |        |   |
| MH46BB4815   | Hobie humber.                           |            |        |        |   |
| GJ12BT2055   |                                         |            |        |        |   |
| MH95GL1536   |                                         |            |        |        |   |
| MHU6AQ8226   |                                         |            |        |        |   |
| PDIUGAI309   |                                         |            |        |        |   |
|              |                                         |            |        |        |   |
|              |                                         |            |        |        |   |
| C112BT9988   |                                         |            |        |        |   |
| MH46886383   |                                         |            |        |        |   |
| Eminopood    |                                         |            |        |        |   |
|              |                                         |            |        |        |   |
|              |                                         | Add Exit   |        |        |   |

Select the required from the screen - Truck Booking

| Truck Booking                                                         |                                         |                     |  |
|-----------------------------------------------------------------------|-----------------------------------------|---------------------|--|
| Truck Licence No :<br>Truck Company :                                 | Bat No : Driving License No :           | RF ID :<br>Driver : |  |
| Export Container No 1 :<br>Export Container No 2 :<br>Import PIN No : | Booking No:<br>Booking No:<br>CFS CODE: | VIA No:             |  |
|                                                                       | Add Search                              | Exit                |  |
|                                                                       |                                         |                     |  |

## EFORM13 IMPORT

After Login, Click on Registration. A Pop-Up will be screen as below Screen

| Stup Import Ste Operation Report                                                                                 | User: admin                                                                                                    | Registration 😐 Logout 🤪 Help |
|----------------------------------------------------------------------------------------------------|----------------------------------------------------------------------------------------------------|------------------------------|
| and provide a subject to the second second second second second second second second second second second second |                                                                                                    |                              |
|                                                                                                    |                                                                                                    |                              |
|                                                                                                    |                                                                                                    |                              |
|                                                                                                    | Registration         • Driver Registration         • Order Registration         • Order Registration         • Order Registration         • Order Registration |                              |

Select the required from the screen - Driver Registration

| 8                                          |                                           |
|--------------------------------------------|-------------------------------------------|
|                                            |                                           |
| (a) MH23HG1232<br>(a) RJ01GB3322<br>(b) 15 | Driver Registration                       |
| ti 12345                                   |                                           |
|                                            | Driver License Number: MN/23HGL232        |
|                                            | Driver Name: SACAR                        |
|                                            | Transporter Name:                         |
|                                            | Driver License Copy upload: Browse Upload |
|                                            | Aadhar Card Copy upload: Browse Upload    |
|                                            | Mobile number:                            |
|                                            |                                           |
|                                            |                                           |
|                                            |                                           |
|                                            |                                           |
|                                            |                                           |
|                                            |                                           |
|                                            |                                           |
|                                            |                                           |
|                                            |                                           |
|                                            |                                           |
|                                            |                                           |
|                                            |                                           |
|                                            |                                           |
|                                            |                                           |
|                                            |                                           |
|                                            |                                           |
|                                            |                                           |
|                                            |                                           |
|                                            |                                           |

Select the required from the screen - Truck Registration

| <ul> <li>MH12AB2343</li> <li>MP01MP0001</li> <li>MH06AQ8227</li> <li>MH06AQ8255</li> </ul>                                                                                                    | D Truck Registration                                              |
|----------------------------------------------------------------------------------------------------|-------------------------------------------------------------------|
| MH06AQ8229                                                                                                    | Truck License Number: MH12A82343                                  |
| R301GB3322                                                                                                    | Truck Type: 40 V *<br>Truck RC upload: Browse Upload              |
| MH06AQ8228                                                                                                    | Trucking Company:                                                 |
| MH46886288                                                                                                    | Owner Name:                                                       |
| RJ96TB1496                                                                                                    | Winter Aduran Vergressport/Copy uproduct Drowtee Uproduct Drowtee |
| © IU3ET1.478<br>© IU13.588354<br>© IU13.588354<br>© IU13.688354<br>© IU13.688354<br>© IU13.688354<br>© IU13.688356<br>© IU13.688356<br>© IU13.6893<br>© IU13.6893<br>© IU13.6893<br>© IU13.6893<br>© IU13.6893<br>© IU13.6893<br>© IU13.6893<br>© IU13.6893<br>© IU13.6893<br>© IU13.6893<br>© IU13.6893<br>© IU13.68355<br>© IU13.68355<br>© IU13.68355<br>© IU13.68355<br>© IU13.68355<br>© IU13.68355<br>© IU13.68355<br>© IU13.68355<br>© IU13.68355<br>© IU13.68355<br>© IU13.68355<br>© IU13.68355<br>© IU13.68355<br>© IU13.68355<br>© IU13.68355<br>© IU13.68355<br>© IU13.68355<br>© IU13.683555<br>© IU13.68355<br>© IU13.68355<br>© IU13.683555<br>© IU13.683555<br>© IU14.683555<br>© IU14.683555<br>© IU14.683555<br>© IU14.6835555<br>© IU14.6835555<br>© IU14.6835555<br>© IU14.6835555<br>© IU14.6835555<br>© IU14.6835555<br>© IU14.6835555<br>© IU14.6835555<br>© IU14.6835555<br>© IU14.6835555<br>© IU14.6835555<br>© IU14.68355555<br>© IU14.6835555<br>© IU14.6835555<br>© IU14.6835555<br>© IU14.6835555<br>© IU14.6835555<br>© IU14.6835555<br>© IU14.6835555<br>© IU14.6835555<br>© IU14.6835555<br>© IU14.6835555<br>© IU14.6835555<br>© IU14.6835555<br>© IU14.6835555<br>© IU14.6835555<br>© IU14.6835555<br>© IU14.6835555<br>© IU14.6855555<br>© IU14.6855555<br>© IU14.6855555<br>© IU14.6855555<br>© IU14.6855555<br>© IU14.6855555<br>© IU14.6855555<br>© IU14.6855555<br>© IU14.6855555<br>© IU14.6855555<br>© IU14.6855555<br>© IU14.6855555<br>© IU14.6855555<br>© IU14.6855555<br>© IU14.68555555<br>© IU14.6855555<br>© IU14.68555555<br>© IU14.68555555<br>© IU14.68555555<br>© IU14.68555555<br>© IU14.68555555<br>© IU14.685555555<br>© IU14.685555555<br>© IU14.68555555555555555555555555555555555555 |                                                                   |
|                                                                                                    | Exct                                                              |

Select the required from the screen - Truck Booking

| D Touch Realing         |                    |        |          | _ |
|-------------------------|--------------------|--------|----------|---|
| Truck Booking           | <br>               |        | 87.10    |   |
| Thuck Licence No :      | Bat No             |        | RF ID :  |   |
| Truck Company :         | Driving License No | •      | Driver : |   |
| Export Container No 1 : | Booking N          | b:     | VIA No:  |   |
| Export Container No 2 : | Booking N          | 1      | VIA No:  |   |
| Import PIN No :         | CFS COD            | E:     |          |   |
|                         |                    |        |          |   |
|                         |                    |        |          |   |
|                         |                    |        |          |   |
|                         |                    |        |          |   |
|                         |                    |        |          |   |
|                         |                    |        |          |   |
|                         |                    |        |          |   |
|                         |                    |        |          |   |
|                         |                    |        |          |   |
|                         |                    |        |          |   |
|                         |                    |        |          |   |
|                         |                    |        |          |   |
|                         |                    |        |          |   |
|                         |                    |        |          |   |
|                         |                    |        |          |   |
|                         |                    |        |          |   |
|                         |                    |        |          |   |
|                         |                    |        |          |   |
|                         |                    |        |          |   |
|                         | Add                | h Exit |          |   |
|                         |                    |        |          |   |
|                         |                    |        |          |   |